## 2 証明書発行サービスへのログイン

※「画面イメージ」はサンプル画像です。操作は実際の画面に従ってください。

## 2.1 メールアドレスの新規登録(初回ログイン時)

| 画面イメージ                                                                                                    | 順序 | 操作方法                                                                            |
|----------------------------------------------------------------------------------------------------|----|---------------------------------------------------------------------------------|
| <ul> <li>         ・          ・          ・</li></ul>                                                                                                    |    | 大学ホームページの<br>HOME> 在学生> 証明書の発行について(在学生)<br>の「在学生ログイン画面」より<br>在学生ログイン画面へアクセスします。 |
| <ul> <li>申請方法</li> <li>在学生ログ<br/>イン画面<br/>&gt;</li> <li>こちらからログインしてくだ<br/>さい。</li> <li>「Web申請(コンビニ発行)サービス」操<br/>作の流れ(画面をクリックするとPDF詳細が<br/>表示されます)</li> </ul>                                                                                                    |    |                                                                                 |
| でです<br>に<br>た<br>し<br>よ<br>な<br>フード (password)<br>と<br>し<br>、<br>パスワード変更はこちら<br>、<br>へ<br>い<br>し<br>、<br>の<br>い<br>し<br>に<br>ち<br>ら<br>、<br>へ<br>い<br>し<br>、<br>の<br>い<br>し<br>に<br>ち<br>ら<br>、<br>へ<br>い<br>し<br>、<br>の<br>い<br>し<br>に<br>ち<br>ら<br>、<br>へ<br>い<br>し<br>、<br>の<br>い<br>し<br>に<br>ち<br>ら<br>、<br>の<br>い<br>し<br>に<br>ち<br>ら<br>、<br>の<br>い<br>し<br>に<br>ち<br>ら<br>、<br>の<br>い<br>し<br>に<br>ち<br>ら<br>、<br>の<br>い<br>し<br>に<br>ち<br>ら<br>、<br>の<br>い<br>し<br>に<br>ち<br>ら<br>、<br>の<br>い<br>し<br>い<br>し<br>い<br>し<br>い<br>し<br>い<br>し<br>い<br>し<br>い<br>し<br>い<br>し<br>い<br>し<br>い<br>し<br>い<br>い<br>し<br>い<br>し<br>い<br>し<br>い<br>し<br>い<br>し<br>い<br>し<br>い<br>い<br>い<br>し<br>い<br>い<br>い<br>い<br>い<br>い<br>い<br>い<br>い<br>い<br>い<br>こ<br>ち<br>ら<br>、<br>い<br>い<br>し<br>い<br>し<br>い<br>つ<br>ー<br>に<br>ち<br>ら<br>、<br>い<br>し<br>い<br>し<br>い<br>い<br>し<br>い<br>ち<br>ち<br>し<br>い<br>う<br>い<br>し<br>い<br>し<br>い<br>つ<br>し<br>い<br>ち<br>ち<br>ら<br>し<br>し<br>い<br>し<br>い<br>し<br>い<br>し<br>い<br>し<br>つ<br>し<br>い<br>し<br>い<br>し<br>い<br>し<br>い<br>し<br>い<br>し<br>こ<br>ち<br>ら<br>し<br>し<br>い<br>し<br>い<br>し<br>い<br>し<br>い<br>し<br>い<br>し<br>い<br>し<br>い<br>し<br>し<br>し<br>し<br>し<br>し<br>し<br>ち<br>し<br>し<br>し<br>し<br>し<br>し<br>し<br>し<br>し<br>し<br>し<br>し<br>し | 2  | 大学で利用している「ID」および「パスワー<br>ド」を入力します。                                              |
| ログイン<br>※ログインボタンを押す場合は、必ず1回の<br>みとして下さい。                                                                                                    | 3  | 「ログイン」ボタンをクリックします。                                                              |

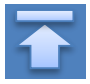

## 2 証明書発行サービスへのログイン

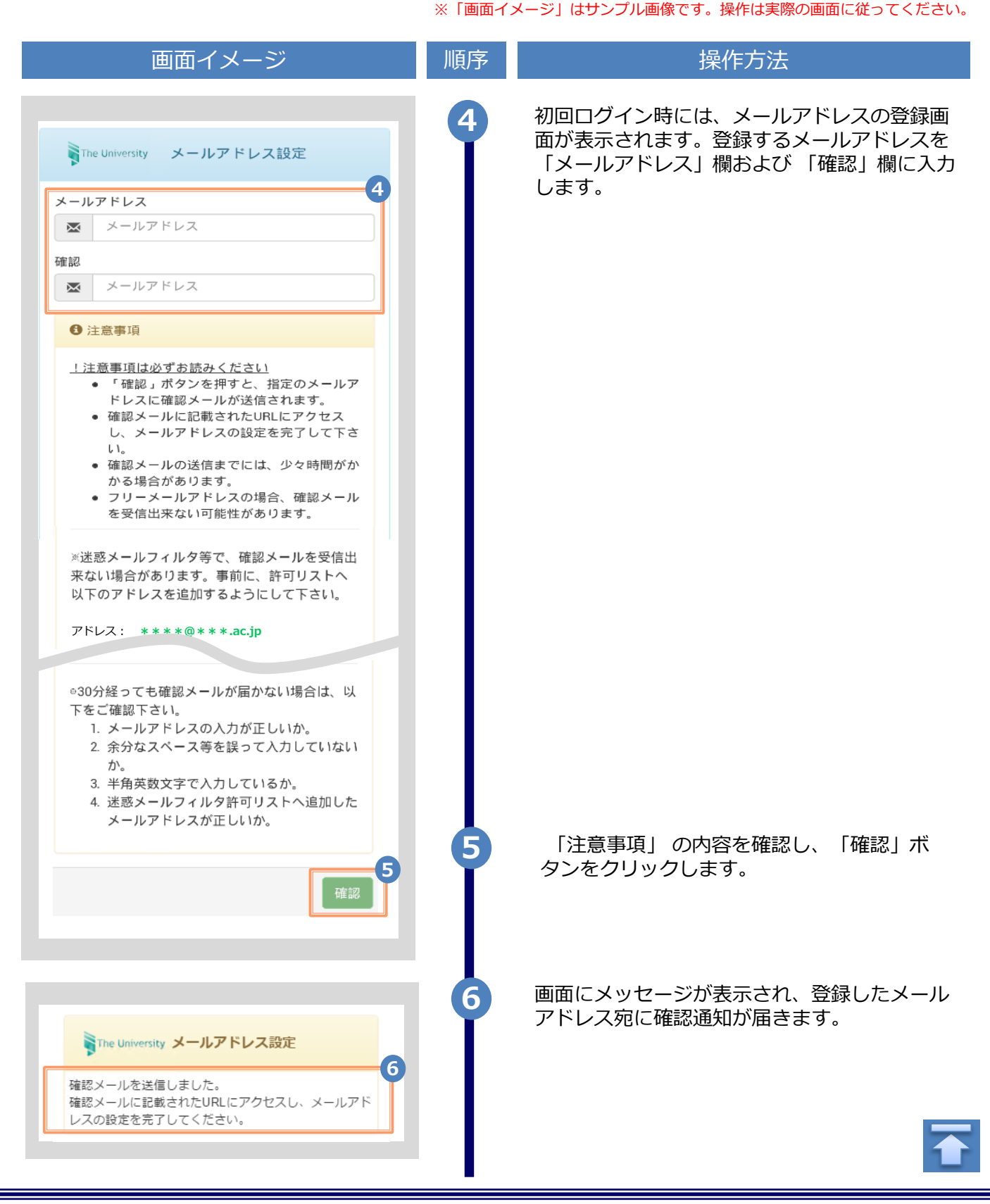

## 2 証明書発行サービスへのログイン

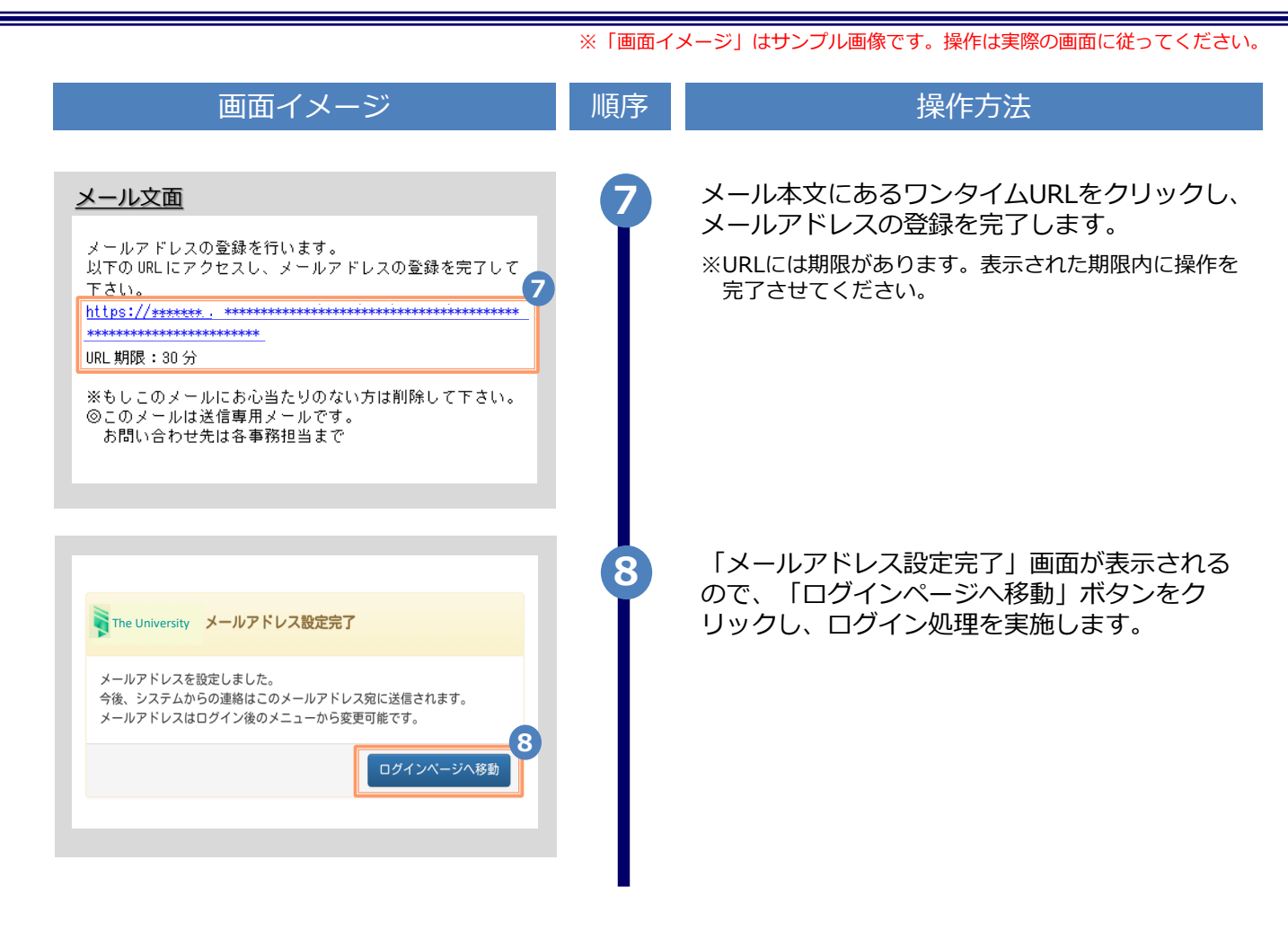

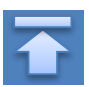